## Commerce and RevRec Full Integration Guide

## Commerce API Authorization

Please log into Pacvue Commerce on the admin account and click 'Authorize'. Pacvue Commerce website: https://commerce.pacvue.com/

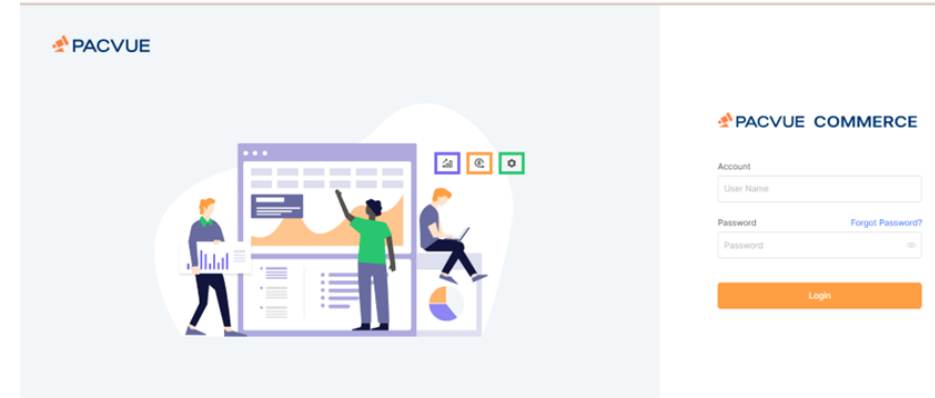

Enter username and password to log into Commerce. Click "Authorize"

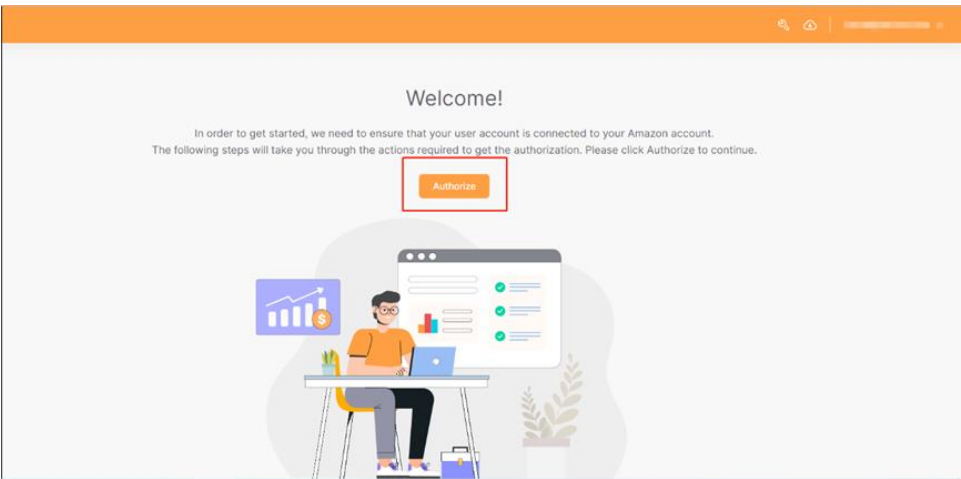

Click on 'Authorize', and it will lead to the Account Binding page. Then, based on your account type, choose **Vendor or Seller**, select the market that needs to be authorized.

|                                                                                                    | Ŕ                                                                                                    |                      |
|----------------------------------------------------------------------------------------------------|----------------------------------------------------------------------------------------------------|----------------------|
| PAC                                                                                                    | /UE ≓ Amazon                                                                                                |                      |
| 1 Connect Selling Partner > 2                                                                                                | Connect Amazon Advertising                                                                                  | 3 Profile Map;       |
| Connect Selling Partner                                                                                                    |                                                                                                    |                      |
| Now you can grant Pacvue permission to<br>orders, shipments, payments, and much<br>You can also skip this step and do the au | access selling partner, so that you car<br>more in Pacvue Commerce.<br>Ithorization anytime in My Accounts. | n access the data on |
| Туре                                                                                                    | Market                                                                                                    |                      |
| U seller O Vendor                                                                                                    | Skip                                                                                                    | ect Selling Partner  |

Click on the <u>'Connect Selling Partner'</u> button, and it will lead to the Amazon's LogIn page. Enter the login to authorize. It is recommended to use Google browser for authorization. Please perform this authorization for all Vendors and Sellers.

| Sign in                                                                    |       |
|----------------------------------------------------------------------------|-------|
| Mobile phone number or email                                               |       |
| Password Forgot your pass                                                  | vord? |
| Sign in                                                                    |       |
| By continuing, you agree to Amazon's Conditions<br>Use and Privacy Notice. | of    |
| ☐ Keep me signed in. Details ▼                                             |       |
|                                                                            |       |
|                                                                            |       |

## Seller Central Integration

Client must add the E-mail that we created as a sub-user in Seller Central. Then we will receive an invitation email.

After accepting the invite, the client needs to give us Role and permission (view and edit) seen in screenshots below.

|            |                             |           | Account Info         |        |
|------------|-----------------------------|-----------|----------------------|--------|
| nager Add  | Products via Upload B2B Cer | ntral     | Notification Prefere | ences  |
|            |                             |           | Login Settings       |        |
|            |                             |           | Return Settings      |        |
|            |                             |           | Gift Options         |        |
|            |                             |           | Shipping Settings    |        |
|            |                             |           | Tax Settings         |        |
| oviders on | Service Provider Network    | , add the | User Permissions     | 5      |
|            | /                           |           | User Permissions H   | istory |
|            |                             |           | Your Info & Policies |        |
|            |                             |           | Futhument by Ama     | zon    |
|            |                             |           | Log out              |        |
|            | Manage Permissions          | Manage    | Global Permissions   | Delete |
|            | Manage Permissions          | Manage    | Global Permissions   | Delete |
|            | Manage Permissions          | Manage    | Global Permissions   |        |
|            | Manage Permissions          | Manage    | Global Permissions   | Delete |
|            | Manage Permissions          | Manage    | Global Permissions   | Delete |
|            | Manage Permissions          | Manage    | Global Permissions   | Delete |
|            | Manage Permissions          | Manage    | Global Permissions   | Delete |
|            | Manage Permissions          | Manage    | Global Permissions   | Delete |
|            |                             |           | Clabal Despissions   | Delete |
|            | Manage Permissions          | Manage    | Global Permissions   | Derete |

Amazon

NBM-Verkauf | Cermany | English v | Search | Massages | Halp | Settings

Catalogue Inventory Pricing Orders Advertising Stores Growth Reports Performance Partner Network B28 Brands

## **User Permissions**

18,03,22, 11:32

| -uverusing                                                                                                    | (mane) | ( the second | view & Edit | April |
|----------------------------------------------------------------------------------------------------|--------|--------------|-------------|-------|
| A+ Content Manager                                                                                                    | 0      | 0            |             |       |
| Campaign Manager                                                                                                    | 0      | 0            |             |       |
| Custamer reviews                                                                                                    | 0      | 0            | ۲           |       |
| Deals                                                                                                    | 0      | 0            | 0           | ۲     |
| Prime Exclusive Discounts                                                                                                    | 0      | 0            |             |       |
| Promotions                                                                                                    | 0      | 0            | 0           | ۲     |
| Register for Sponsored Products                                                                                                    | 0      | ۲            |             |       |
| Vine                                                                                                    | 0      | 0            | ۲           |       |
| Vauchers                                                                                                    | 0      | 0            |             |       |
| mazon Lending                                                                                                    | Nase   | Var          | View & Edit | Admin |
| Lean registration                                                                                                    | 0      |              |             |       |
| mazen Pay                                                                                                    | Nana   | View         | View & Edit | Admin |
| Human                                                                                                    | 0      |              |             |       |
| To assign this permission, please click here to provide more<br>information about this user.                                                                                             | 9      |              |             |       |
| irowth                                                                                                    | Nets   | View         | View & Edit | Admin |
| Marketplace Product Guidance                                                                                                    | 0      | 0            |             |       |
| Discover opportunities to expand your catalogue to<br>International stores. Access personalised ASIN<br>ecommendations and category insights to add new products<br>across Amazon stores |        |              | 8           |       |
| nternal/Administrative Tools                                                                                                    | Nese   | View         | View & Edit | Admin |
| Upgrade/Downgrade                                                                                                    | 0      |              |             |       |
| nventory                                                                                                    | Nene   | Ver          | View & Edit | Admin |
| Fulfilment Programs                                                                                                    | 0      |              |             |       |
| Image management                                                                                                    | 0      |              |             |       |
| Inventory Planning                                                                                                    | 0      |              |             |       |
| Inventory performance                                                                                                    | 0      | 0            | 0           | ۲     |
| Manage FBA Inventory/Shipments                                                                                                    | 0      |              |             |       |
| Manage Fitment Rights                                                                                                    | 0      | 0            |             |       |
| Manage Inventory/Add a Product                                                                                                    | 0      |              |             |       |
| Manage seller-fulfilled products                                                                                                    | 0      |              |             |       |
| Access to recommendations and fulfilment insights<br>dashboard (tab is hidden if there is no data available)                                                                             |        |              |             |       |
| Pan-European FBA Inventory                                                                                                    | 0      | ۲            |             |       |
| Seller Fulfilled Prime Performance                                                                                                    | 0      | 0            | 0           | ۲     |
| Selling applications                                                                                                    | 0      | 0            |             |       |
| Uplead & Manage Videos                                                                                                    | 0      | 0            |             |       |
| Upload and manage your product videos.                                                                                                    |        |              |             |       |
| Upload Inventory                                                                                                    | 0      |              |             |       |
| 4edia Upload                                                                                                    | None   | View         | View & Edit | Admin |
| Image Uploading                                                                                                    | 0      | 0            |             |       |
| Orders                                                                                                    | None   | View         | View & Edit | Admin |
| Massac Order                                                                                                    | 0      | 0            |             |       |
| manage orders                                                                                                    |        |              | 10000       |       |

| Manage Refunds                                                                                                    | Ö        |      | ۲           |         |
|----------------------------------------------------------------------------------------------------|----------|------|-------------|---------|
| To assign this permission, please click here to provide more<br>information about this user.                                  |          |      |             |         |
| Manage Returns                                                                                                    | 0        |      | ۲           |         |
| to assign this permission, please click here to provide more<br>information about this user.                                  |          |      |             |         |
| Transactions                                                                                                    | 0        |      | ۲           |         |
| Enables Download Orders, upload of Adjustments and<br>Shipping Confirmation, and Scheduled Reports.                           |          |      |             |         |
| Performance                                                                                                    | None     | View | View & Edit | Admin   |
| Appeals                                                                                                    | 0        |      | ۲           |         |
| Enables access to appeal listing and account deactivations.                                                                   | 0        |      |             |         |
| KPI Toolbar                                                                                                    | 0        | •    |             |         |
| Marketplace Appstore                                                                                                    | 0        | 0    | ۲           |         |
| and grow your business                                                                                                    |          |      |             |         |
| Mediation Requests                                                                                                    | 0        |      | ۲           |         |
| Enables access to request mediation for selling account<br>disputes that could not be resolved through the appeal<br>process. |          |      |             |         |
| Service Provider Network                                                                                                    | 0        | ۲    |             |         |
| A directory of external providers that help with the<br>complexity of selling on Amazon.                                      |          |      |             |         |
| Voice of the Customer                                                                                                    | 0        | 0    | ۲           |         |
| Enables access to the Voice of the Customer page                                                                              | (11)     |      | (10-10-00)  | (11-1-) |
| rnang                                                                                                    | None     | View | View & Edit | Acmin   |
| Automate Pricing                                                                                                    | 0        | 0    | ۲           |         |
| Pricing Health                                                                                                    | 0        | 0    | ۲           |         |
| Reports                                                                                                    | None     | View | View & Edit | Admin   |
| Amazon Selling Coach                                                                                                    | 0        |      |             |         |
| Brand Analytics                                                                                                    | 0        | ۲    |             |         |
| Business Reports, Sales Summary                                                                                               | 0        |      | ۲           |         |
| Custom Reports                                                                                                    | 0        | ۲    |             |         |
| Customer Metrics                                                                                                    | 0        | ۲    |             |         |
| Feedback                                                                                                    | 0        | 0    | ۲           |         |
| Fulfilment Reports                                                                                                    | 0        | ۲    |             |         |
| Fulfilment Tax Reports                                                                                                    | 0        | ۲    |             |         |
| Growth Opportunities<br>Growth Opportunities is a centralised growth<br>recommendation experience containing targeted         | 0        | ۲    |             |         |
| recommendations to help grow your business.                                                                                   | 0        | 0    |             | 0       |
| Manage Your Experiments                                                                                                    | 0        | 0    |             | 0       |
| A-to-z Guarantee Claims                                                                                                    | <u> </u> | 0    |             |         |
| Payments                                                                                                    | 0        |      | ۲           |         |
| Enables access to the Payments report as well as visibility of the Payments Summary section.                                  |          |      |             |         |
| Product Ads Performance Reports                                                                                               | 0        | ۲    |             |         |
| Product ads invoice history                                                                                                   | 0        |      | ۲           |         |
| Sell Globally: Getting Started                                                                                                | 0        | 0    | ۲           |         |
| Seller Fee Invoices                                                                                                    | 0        |      | ۲           |         |
| Services                                                                                                    | None     | View | View & Edit | Admin   |
| Compliance Central                                                                                                    | 0        | 0    | ۲           | 0       |

| Settings                                                                                                    | None | View | View & Edit | Admin |
|----------------------------------------------------------------------------------------------------|------|------|-------------|-------|
| Agreements/Amendments                                                                                                    | 0    |      | ۲           |       |
| Note: By default, a user has access rights of "None," which<br>means that the specified user can view online agreements,<br>amendments, or other terms of use documents, but cannot<br>agree to them. By granting a user "View & Edit" privileges,<br>you represent and warrant to us that such user has authority<br>to agree to online agreements, amendments, or other<br>locuments setting forth terms of use on behalf of the person<br>or entity offering products or services on the Amazon<br>Website in association with this Seller Central account. Do<br>not grant these rights to a user unless that user has authority<br>to do so. |      |      |             |       |
| Amazon Business seller feature access                                                                                                    | 0    | 0    | ۲           |       |
| Amazon Global Logistics                                                                                                    | 0    | 0    | 0           | ۲     |
| Fulfilment Settings                                                                                                    | 0    |      | ۲           |       |
| Gift Options                                                                                                    | 0    | 0    | ۲           |       |
| Manage Quotes                                                                                                    | 0    |      | ۲           |       |
| Manage Your Cases                                                                                                    | 0    | 0    | ۲           |       |
| Enables user to create, view, and reply to all support cases on<br>your Selling Account.                                                                                                    |      |      |             |       |
| Manage carrier accounts                                                                                                    | 0    |      |             | ۲     |
| Messaging access                                                                                                    | 0    | 0    | 0           | ۲     |
| customers.                                                                                                    |      |      |             |       |
| Seller Configuration                                                                                                    | 0    | 0    | 0           | ۲     |
| Shipping Settings                                                                                                    | 0    | 0    | ۲           |       |
| Tax Settings                                                                                                    | 0    |      | ۲           |       |
| User Permissions<br>Warning: by granting this right you are making this user a<br>superuser                                                                                                    | 0    |      | ۲           |       |
| Store Design                                                                                                    | None | View | View & Edit | Admin |
| Stores Builder                                                                                                    | 0    | 0    | ۲           |       |
| Your Info & Policies                                                                                                    | 0    |      | ۲           |       |
| Sign up for VAT Services                                                                                                    | 0    |      | ۲           |       |
| Dashboard access                                                                                                    | 0    |      | ۲           |       |
| Provides access to dashboard to manage your VAT<br>registration services                                                                                                    |      |      |             |       |
| Provide your business information                                                                                                    | 0    |      | ۲           |       |

Cancel Continue